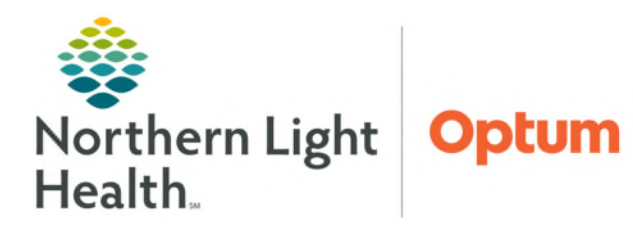

From the Office of Health Informatics Clairvia Saving & Printing Reports July 2, 2025

Reports Format View Window Help

## This flyer reviews the process for saving & printing reports from Clairvia Staff Manager and Web.

## Printing Reports from Clairvia Staff Manager

Within **Schedule Navigator**, select **Reports** from the toolbar, and select the desired report to print.

**<u>STEP 1</u>**: With the report open, select the **email** icon.

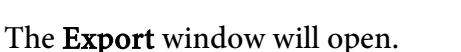

• Select the desired **Format** and **Destination**, then select **OK**.

| Format:             |        |
|---------------------|--------|
| Adobe Acrobat (PDF) | ▼ OK   |
| Destination:        | Cancel |
| Disk file           | -      |
|                     |        |

- **<u>STEP 2</u>**: The **Export Options** window will open.
  - Select the **Page Range**, then select **OK**.
- **<u>STEP 3</u>**: The **Choose export file** window will open.
  - Select Local Disk: (C: on <\*your deviceID\*>) within the Save in: dropdown list.
  - Select the Users folder, then select Open. Users
  - Select the folder with your network sign on, then select Open.
  - Select the **Desktop** folder, then select **Open**.
  - Rename the file and select **Save**.
- <u>NOTE</u>: The report is now saved on the desktop where it can be printed or attached in an email to send as necessary.

|   | Schedule +           |      | - E 2                                  |  |  |  |  |  |
|---|----------------------|------|----------------------------------------|--|--|--|--|--|
|   | Statistical<br>Float | . 10 | - 9 A 7 7                              |  |  |  |  |  |
|   | Employee             |      | Employee Information Detailed          |  |  |  |  |  |
|   | Assignment/Task      |      | Employee Information                   |  |  |  |  |  |
|   | Workload             | •    | Contact Information Address/Phone      |  |  |  |  |  |
|   | Administrative       |      | Contact Information Phone/Skill/FTE    |  |  |  |  |  |
|   | Forms                |      | Employee Email Accounts                |  |  |  |  |  |
| ۵ | My Custom Reports    |      | Hours Worked in Alternate Home Profile |  |  |  |  |  |
|   | Other                |      | Concurrent Jobs                        |  |  |  |  |  |

| Page Rar | nge    |    |   |
|----------|--------|----|---|
| C Page I | Range: |    |   |
| From     | 1      | Τα | 1 |

| -                                                                               | choose export in                                                                                                    |                                                                           |                                                                                                    |        |
|---------------------------------------------------------------------------------|----------------------------------------------------------------------------------------------------|---------------------------------------------------------------------------|----------------------------------------------------------------------------------------------------|--------|
| Save in:                                                                        | Network Drive (W: on L127333)                                                                                                    |                                                                           | •                                                                                                    |        |
| Name<br>Aca<br>AHS<br>BHN<br>BHN<br>Inlar<br>Mor<br>C<br>File name<br>Save as t | Recent     Desktop     Network     Network     Glednill, Kayla     Glednill, Kayla     This PC     Network Drive (W: on L127333)     Music     Documents     Desktop     Pactures     Downloads     Network     Docol Deskt Oxon L127253 | Date mod<br>05/24/201<br>05/24/201<br>05/24/201<br>05/24/201<br>05/24/201 | ified<br>6 21:54<br>6 21:54<br>6 21:54<br>6 21:54<br>6 21:54<br>6 21:54<br>6 21:54<br>6 21:54<br>6 21:54<br>6 21:54<br>7 3<br>8 3<br>8 3<br>8 3<br>8 3<br>8 3<br>8 3<br>8 3<br>8 3<br>8 3<br>8 | ^<br>- |
| Hami                                                                            | CACHE (D:)  System Reserved (E:)  P108 (\eastmenas\eastme) (I:)  CD Drive (E:)                                                                                                    |                                                                           |                                                                                                    |        |

## Printing Reports from Clairvia Web

Within **Clairvia Web**, select **Reports** from the toolbar, and select the report desired to print.

| ection Criteria Report Output                                                                                                    |                                                                                                    |
|----------------------------------------------------------------------------------------------------|----------------------------------------------------------------------------------------------------|
| Profile(s)                                                                                                    | Swap Status                                                                                              |
| 22E_G6 Respiratory - 2264<br>22E_RN Overhier - 42015<br>22Mc_Rehab Therapy - 2262<br>22NL RIS Core Clinical Solutions<br>22Temptale Acadia Hospital<br>22Temptale AR Gould Hospital<br>22Temptale AR Gould Hospital<br>22Temptale CA Dean Hospital<br>22Temptale CA Dean Hospital | Pending Acceptance<br>Acceptad<br>Pending Manager Approval<br>Approved<br>Denied<br>Expired<br>Cancelled |
| Start Date (mm/dd/yyyy)                                                                                                    | 02/28/2022                                                                                               |
| End Date (mm/dd/yyyy)                                                                                                    | 03 / 28 / 2022                                                                                           |
|                                                                                                    | Run Report Clear Form                                                                                    |

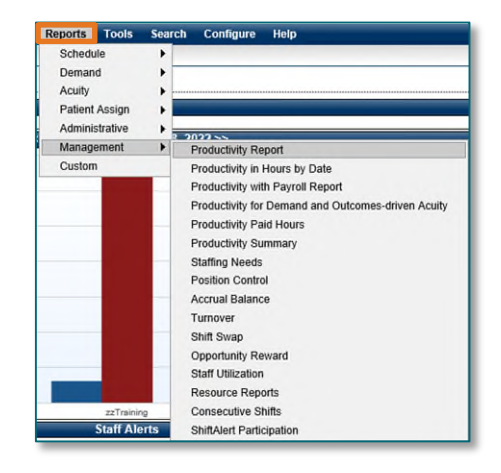

- **<u>STEP 1</u>**: Complete the **Selection Criteria** and select **Run Report**.
- **<u>STEP 2</u>**: The report will open on the **Report Output** tab. Select the **Save** or **Print** icon.
  - **Save**: Save the report to the desktop to print later or email, as needed.
  - **Print**: Provides options to print the report or save as a PDF on desktop.

| Shift Swap                      |                   |         |                   |      |        |          |             |         |      |                 |         |
|---------------------------------|-------------------|---------|-------------------|------|--------|----------|-------------|---------|------|-----------------|---------|
| election Criteria Report Output |                   |         |                   |      |        |          |             |         |      |                 |         |
|                                 |                   |         |                   |      | s      | B 🖶      | ⊝⊕          | }       |      |                 |         |
|                                 | Tableton of Cares | Profile | r<br>Initial Swap | Tesk | Status | Inviteet | Invite Swap | Profile | Task | Invitees Action | Manager |

- **<u>STEP 3</u>**: Selecting the **Save** icon will open the **Save As** window.
  - On the left side of this window, select the Local Disk: (C: on <\*your deviceID\*>).
- **<u>STEP 4</u>**: Select the **Users** folder, then select **Open**.
- **<u>STEP 5</u>**: Select the folder with **network sign on**, then select **Open**.
- **<u>STEP 6</u>**: Select the **Desktop** folder, then select **Open**.
- **<u>STEP 7</u>**: Rename the file and select **Save**.

For questions regarding process and/or policies, please contact your unit's Clinical Educator. For questions regarding workflow, please <u>place a ticket</u> to Health Informatics. For any other questions please contact the Customer Support Center at: 207-973-7728 or 1-888-827-7728.